بررسى اتصال اينترنتى

در صورتی که نمی توانید بر روی سیستم خود صفحه های اینترنتی را باز بفرمایید ، برای استفاده از سرویس اینترنت ADSL و باز نمودن صفحه های اینترنتی می بایست کلیه موارد زیر را تا برطرف نمودن مشکل به ترتیب زیر بررسی فرمایید:

۱-اولین مرحله در استفاده از سرویس ADSL ، رانزه شدن خط و اتصال صحیح خط رانژه به مودم می باشد. درصورت ارتباط صحیح خط رانژه ، چراغ ADSL بر روی مودم روشن می باشد درصورتی که این چراغ خاموش و یا به صورت چشمک زن است قسمت" خاموش بودن چراغ" ADSL را مطالعه فرموده و مورد را برطرف فرمایید.

۲-بعد از بررسی روشن بودن چراغ ADSL بر روی مودم (DSL CPE) ،دومین مرحله روشن بودن چراغ PPP و یا به صورت دقیق تر کانکت بودن مودم می باشد. درصورتی که چراغ PPP بر روی مودم شما خاموش است می توانید خاموش بودن چراغ PPP را مطالعه فرموده و مورد را برطرف فرمایید.

۳-درصورت که چراغ ADSL و PPP روی مودم (DSL CPE) شما روشن باشد این بدین معنی است که مودم شما کانکت می باشد.

## خاموش بودن چراغADSL

چراغ ADSL بر روی مودم جهت نشان دادن وجود دیتا بر روی خط و انتقال درست آن به مودم بوده وبرای ارتباط DSL حتما باید روشن باشد. اولین مرحله در ارتباط با سرویس ADSL روشن بودن چراغ ADSL است. درصورت خاموش بودن این چراغ ، این مورد به این معناست که ارتباط مودم با خط رانژه به صورت صحیح برقرار نمی باشد برای برطرف نمودن این مشکل شما می بایست کلیه ی مراحل را به ترتیب زیر تا روشن شدن چراغ ADSL انجام دهید : ۱-از روشن بودن مودم مطمئن شوید. ۲-آداپتور مخصوص به مودم را به صورت صحیح به مودم متصل نمایید. ۴-از اتصال صحیح کابل تلفن به پشت مودم مطمئن شوید.

است.

۵-اطمینان حاصل کنید خط رانژه بوق داشته باشد( این مورد را می توانید با اتصال خط تلفن به یک دستگاه تلفن امتحان کنید)

۶-در صورت نداشتن بوق در تهران با ۲۰۱۱۷ در تماس باشید.

۲- اتصالات اسپیلتر را به پشت مودم به صورت صحیح انجام دهید (Line به خط ورودی از پریز تلفن، DSL به کابل متصل شده به مودم، Phone به کابل متصل شده به دستگاه تلفن)

۸- تمامی دستگاه ها از جمله تلفن، Fax، اسپیلیتر، دو شاخه ضد برق، صفربند، Caller ID، Device های دیگر را از روی خط برداشته و مودم را مستقیم بدون اسپلیتر و وسایل جانبی به خط تلفن متصل بفرمایید.

۹-پریز و کابل تلفن متصل به مودم را تعویض نمایید.

۱۰-درصورت دو لاینه بودن پریز تلفن ، پریز مربوطه را تعویض و مودم را به پریز دیگری متصل کنید.

۱۱–درصورتی که با چک کردن تمامی موارد فوق باز هم مشکل Status Down بودن ادامه داشت با پشتیبانی فنی ۲۱۲۱ تماس حاصل کنید.

### خاموش بودن چر اغPPP

درصورتی که با وجود روشن بودن چراغ ADSL ، چراغ PPP بر روی مودم شما خاموش باشد این موردبدین معناست که با وجود ارتباط صحیح مودم با خط رانژه و یا به عبارتی تجهیزات تنظیمات لازم برای ارتباط با اینترنت بر روی مودم شما به صورت صحیح برقرار نمی باشد.برای برطرف نمودن این مورد شما میبایست با دریافت راهنمای مودم و ورود به کنسول آن تنظیمات ست شده برروی مودم راچک فرموده ومجددا انجام دهید.

در صورتی که کانکشن به صورت دستی و برروی سیستم شما باشد ممکن است با خطاهای زیر مواجه شوید که در ادامه به شرح این خطاها و روش برطرف نمودن آن می پردازیم.

## بررسى 678، ERROR 651

در صورتی که کانکشن شما بر روی سیستم شما ست شده است و به صورت دستی کانکت می کنید و Error با۶۷۸ در ویندوز XP و یا با ۶۵۱ Error در ویندوز Vista و یا Seven مواجه می شوید می بایست به چند نکته توجه کنید:

۱-از UP بودن DSL CPE اطمینان حاصل می کنیم.

این مورد را می توانید با چک کردن روشن بودن چراغ ADSL بر روی مودم خود انجام دهید . درصورتی که این چراغ خاموش و یا به صورت چشمک زن است می توانید قسمت خاموش بودن چراغ ADSL را مطالعه و مشکل را برطرف نمایید. ۲-نصب صحیح کارت شبکه مربوط به اتصال به مودم را چک فرموده و از Enable بودن آن مطمئن شوید.

این مورد را می توانید با ورود به قسمت Network Connection خود انجام دهید.

در این قسمت می بایست یک کانکشن به نام Local Area Connectionبر ای ارتباط با مودم شما موجودمی باشد.

با راست کلیک برروی کانکشن خود در صورتی که کارت شبکه شما Enable شود. درصورتی که اولین گزینه مشاهده شده Enableاست آن راانتخاب کنید تا کارت شبکه شما Enable شود.

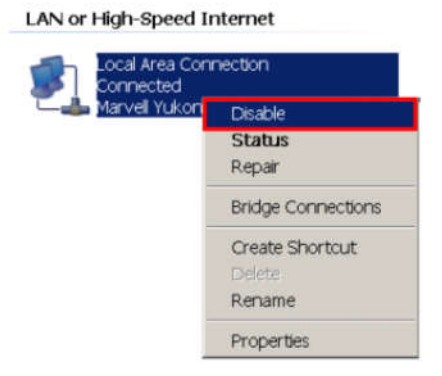

# بررسى Error91

#### بررسى اتصال بااينترنت

در صورتی که چراغADSLوPPP برروی مودم شماروشن است این بدین معنی ست که مودم شما کانکت می باشد.

در صورتی که باز هم نمیتوانیدبرروی سیستم خود صفحه های اینترنتی را بازکنید می توانیدبا استفاده از دستور Ping نقطه ای که باعث ایجاد مشکل شده است را پیدا کنید.

### Ping Modem

ابتدایی ترین مرحله ،اجرای دستور pingمودم می باشد. برای اجرای این دستورازمنوی startکامپیوتر خود گزینه Run را انتخاب کنید.(این موردرا می توانید با انتخاب کلید "ویندوز"و حرف R بررویKeyboard خودنیز انجام دهید.) بعد ازباز شدن قسمت Run درداخل آن گزینه <u>CMD</u> را تایپ کرده وبرروی OK کلیک کنید.

| 📼 Run |                                                                                                    |
|-------|----------------------------------------------------------------------------------------------------|
|       | Type the name of a program, folder, document, or Internet resource, and Windows will open it for you. |
| Open: | cmd 👻                                                                                                 |
|       | OK Cancel <u>B</u> rowse                                                                              |

شكل۴

با انتخاب گزینه OK صفحه <u>Command Prompt بر</u> ای شما باز خواهد شد.

در این قسمت دستورزیرراتایپ کنید:

Ping < Modem IP>

Modem IP در اصل IP مودم شما می باشد.

این  $\mathrm{IP}$  در مودمهای مختلف متفاوت بوده و  $\mathrm{IP}$  پیش فرض مودم ها به صورت زیر می باشد:

192.168.1.1

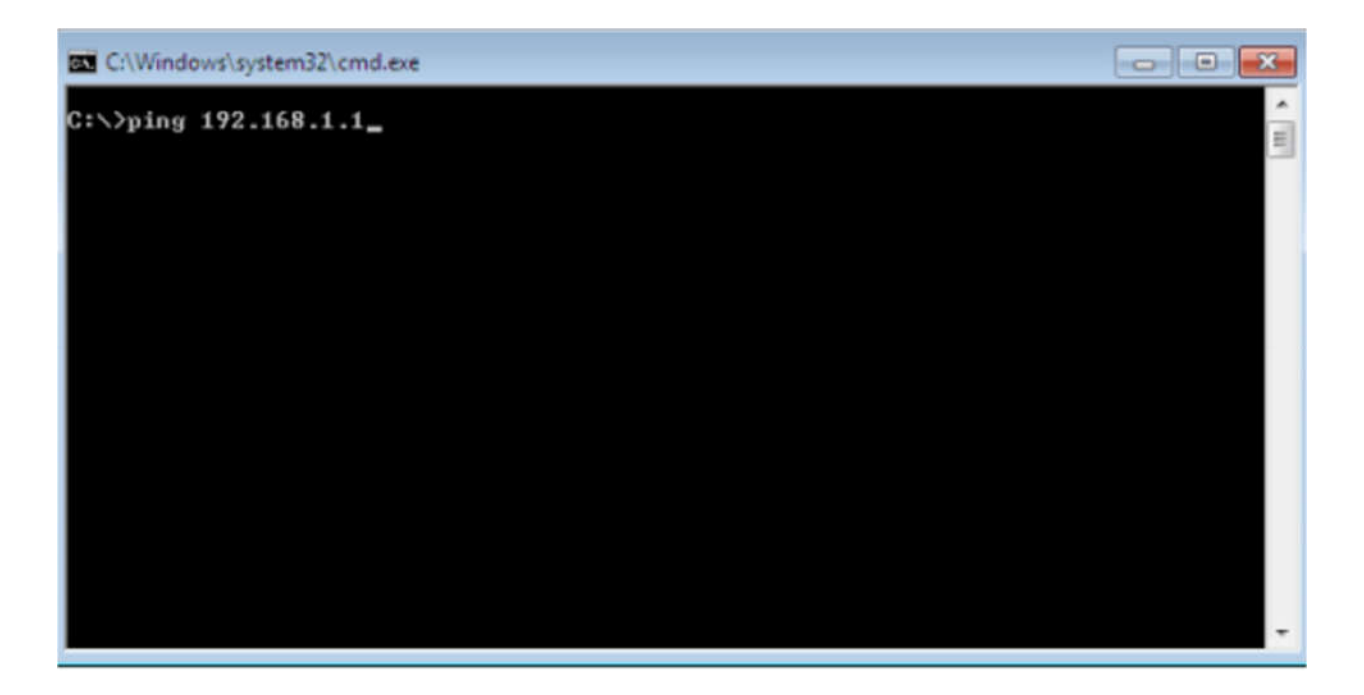

بعد ازوارد کردن این دستور و انتخاب دکمه Enter چهارخط مشابه به شما نشان داده می شود که هر کدام از این خطوط نشان دهنده یک مورد می باشد.

Destination Host Unreachable

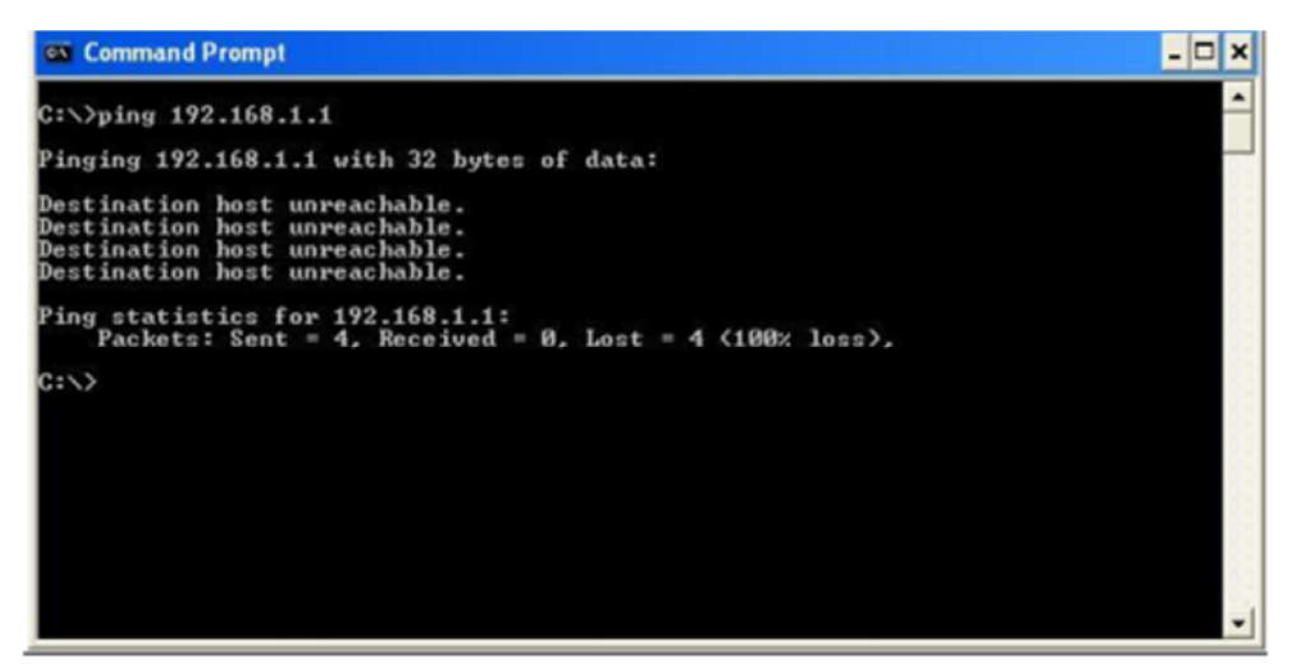

این مورد به این معناست که ارتباطسیستم شما با مودم به صورت صحیح برقرار نمی باشد.

از منوی Start وارد گزینه Control Panel شده وازین قسمت <u>Network Connection</u> را انتخاب نمایید.

در این قسمت می بایست یک Local Area Connection را درصورت ارتباط از طریق کابل و یا یک Wireless Network Connection در صورت ارتباط ازطریق Wireless داشته باشید.(برای واردشدن به صفحه <u>Network Connection</u> خود می توانید مجددوارد صفحه Run شده وبا وارد کردن دستور ncpa.cpl و انتخاب گزینه OK وارد صفحه <u>Connection</u> خود شوید.)

| Run    | ? 🔀                                                                                                    |
|--------|----------------------------------------------------------------------------------------------------|
| Open:  | Type the name of a program, folder, document, or<br>Internet resource, and Windows will open it for you. |
| Oberr. |                                                                                                    |
|        | OK Cancel Browse                                                                                         |

در صورتی که هیچ کانکشنی در این قسمت موجود نباشد این بدین معنی است که کارت شبکه برروی سیستم شما نصب نیست . لذا می بایست کارت شبکه را نصب نمایید.(در صورت اتصال از طریق کابل LAN می بایست کارت شبکه سیستم ودر صورتی که با کابل USB به مودم متصل هستید می بایست در ایور مودم را نصب نمایید.)

در صورتی که برروی کارت شبکه شما علامت ضربدر موجود باشددرصورتی که کانکشن شما ازطریق کابل می باشد لطفا اتصالات کابل شبکه و یا کابل USB را به پشت مودم چک بفرمایید.

این کابل باید مستقیما ازخروجی USB و یا خروجی LAN درپشت مودم به سیستم شما متصل شده باشد.

در صور تیکه اتصال شما با مودم از طریق Wireless باشدبا باز شدن صفحه

View Available Networkشبکه وایرلس خود را از لیست موجود انتخاب نموده و درصورت درخواست password آن را به صورت صحیح وارد نمایید. درصورتی که هیچ شبکه وایرلسی به شما نشان داده نشود و یا مکان کانکت شدن به آن فراهم نیست ممکن است چند دلیل داشته باشد:

۱-سیستم شما Laptop بوده و دکمه وایرلس آن خاموش است.

۲-وایرلس شما برای کانکت شدن از برنامه خاصی استفاده می کند که می توانید از قسمت ALL Programآنرا مشاهده فرمایید و ازطریق راهنمای آن تنظیمات کانکت شدن به وایرلس را انجام دهید.

۳–درکنسول مودم شما تنظیمات وایرلس به درستی انجام نشده است. ۴–فاصله شما از مودم بیش از حد معمول می باشد. ۵–کارت شبکه وایرلس شما با مشکل مواجه شده است. درصورت اتصال از طریق سیستم وایرلس می توانید به راهنمای وایرلس مراجعه فرمایید. - می ایست می ایست می ایست می توانید به راهنمای وایرلس مراجعه فرمایید بر

روی آن گزینه Enableرا انتخاب نمایید.

#### **Request Timeout**

درصورت داشتن این پیغام IP های تنظیم شده برروی کارت شبکه شما به صورت صحیح نمی باشدو سیستم شما نتوانسته است ازمودم IP دریافت کند.

```
C:\Vindows\system32\cmd.exe

C:\>ping 192.168.1.1

Pinging 192.168.1.1 with 32 bytes of data:

Request timed out.

Request timed out.

Request timed out.

Ping statistics for 192.168.1.1:

Packets: Sent = 4, Received = 0, Lost = 4 (100% loss),

C:\>
```

برای برطرف کردن مشکل در ابتدا شما میبایست کارت شبکه ای که متعلق به اتصال با مودم است را شناسایی فرمایید.لطفا ازمنوی START واردگزینه Control Panelشده واز این قسمت <u>Network Connection</u> را انتخاب نمایید.

دراین قسمت می بایست یک Local Area Connection درصورت ارتباطازطریق کابل و یا یک Wireless Network Connection درصورت ارتباط از طریق Wireless داشته باشید.(برای واردشدن به صفحه <u>Network Connection</u> خود می توانید مجددوارد صفحه Run شده وبا وارد کردن دستور ncpa.cpl وانتخاب گزینه OK وارد صفحه <u>Network Connection</u> خود شوید.

| Run   | 2 🔀                                                                                                    |
|-------|----------------------------------------------------------------------------------------------------|
| -     | Type the name of a program, folder, document, or<br>Internet resource, and Windows will open it for you. |
| Open: | ncpa.cpl 🗸                                                                                               |
|       | OK Cancel Browse                                                                                         |

#### طريقه شناسايى:

درصورتی که با کابل LANویا USB به مودم متصل هستید کابل را از پشت سیستم خودجدافرمایید.

در صورتی که کارت شبکه شما Enable باشد(این مورد را می توانیدبا راست کلیک برروی کانکشن خود انجام دهید.در صورتی که کارت شبکه شما Enable باشداولین گزینه در این قسمت Disable خواهد بود.) با جدا کردن کابل بر روی Local Area Connection شما علامت ضربدرظاهر خواهد شد.

### LAN or High-Speed Internet

| Local Area Con<br>Connected | Local Area Connection<br>Connected |  |  |
|-----------------------------|------------------------------------|--|--|
| Marvell Yukon               | Disable                            |  |  |
|                             | Status                             |  |  |
| -                           | Repair                             |  |  |
|                             | Bridge Connections                 |  |  |
|                             | Create Shortcut                    |  |  |
|                             | Delete                             |  |  |
|                             | Rename                             |  |  |
|                             | Properties                         |  |  |

بعدازشناسایی Local Area Connection مربوط به مودم شما می توانید با Repair کردن کارت شبکه تقاضای درخواست مجددIP را انجام دهیدویا IP های لازم برای اتصال به مودم را به صورت دستی تنظیم نمایید.

برای وارد شدن به این مرحله می بایست مسیر زیررا دنبال فرمایید:

ابتدا Local Area Connection مربوطبه مودم را انتخاب نموده و با کلیک راست برروی آن

گزینه Repair را انتخاب نمایید.

بعد از انتخاب گزینه Repair تنظیمات کارت شبکه مجدد انجام خواهد شد.

LAN or High-Speed Internet

| Local Area Cor | nnection           |
|----------------|--------------------|
| Marvell Yukor  | Disable            |
|                | Status             |
|                | Repair             |
|                | Bridge Connections |
|                | Create Shortcut    |
|                | Delete             |
|                | Rename             |
|                | Properties         |

بعد از این مرحله مجدد Ping Modem را چک کرده ودرصورت برطرف نشدن مشکل Local Area Connection مربوط به مودم را انتخاب نموده وبا کلیک راست برروی آن گزینه properties را انتخاب نمایید.

# LAN or High-Speed Internet

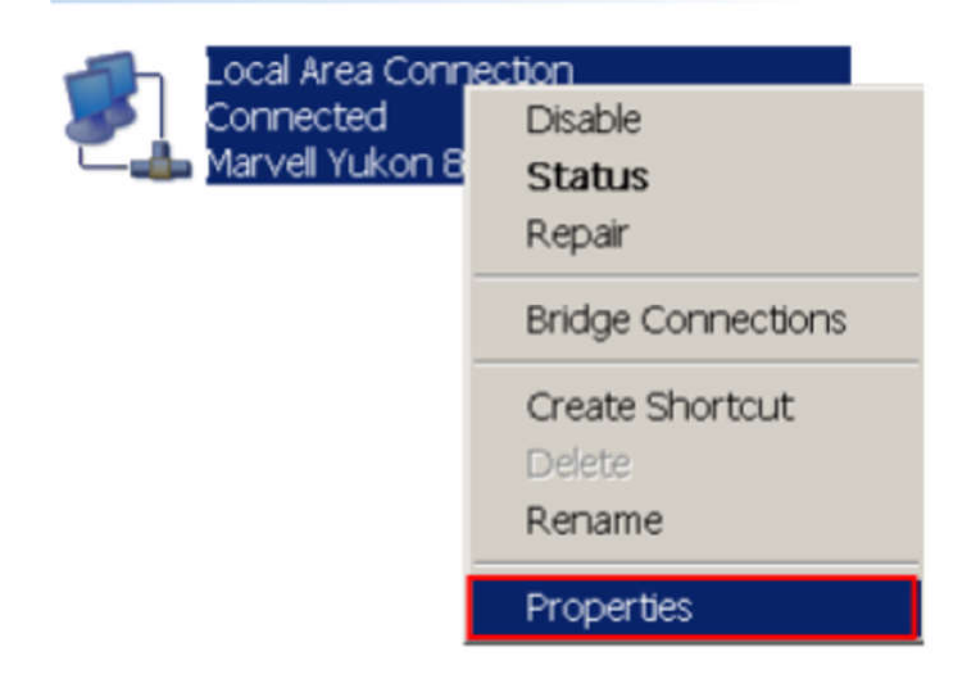

بعد از انتخاب گزینه properties صفحه ای به صورت شکل زیر بر ای شما باز خواهد شد.

| Local Area Connection Properties                                                                                                    | ?          |  |  |  |
|----------------------------------------------------------------------------------------------------|------------|--|--|--|
| General Advanced                                                                                                    |            |  |  |  |
| Connect using:                                                                                                    |            |  |  |  |
| Marvell Yukon 88E8053 PCI-E Gigabit E1                                                                                                    | Configure  |  |  |  |
| This connection uses the following items:                                                                                                    |            |  |  |  |
| AEGIS Protocol (IEEE 802.1x) v3.4.5.0                                                                                                    | -          |  |  |  |
| Network Monitor Driver                                                                                                    |            |  |  |  |
| Internet Protocol (TCP/IP)                                                                                                    | -          |  |  |  |
|                                                                                                    |            |  |  |  |
| I <u>n</u> stall Uninstall                                                                                                    | Properties |  |  |  |
| Description                                                                                                    |            |  |  |  |
| Transmission Control Protocol/Internet Protocol. The default wide<br>area network protocol that provides communication across<br>diverse interconnected networks. |            |  |  |  |
| Show icon in notification area when connected                                                                                                    |            |  |  |  |
| ✓ Notify me when this connection has limited or no connectivity                                                                                                   |            |  |  |  |
|                                                                                                    |            |  |  |  |
|                                                                                                    |            |  |  |  |
|                                                                                                    |            |  |  |  |

در این قسمت با انتخاب گزینه (TCP/IP) Internet Protocol ودوبارکلیک برروی آن صفحه ای بر ای شما باز خواهد شد.( در صورتی که ویندوز شما Seven ویا Vista می باشد در این قسمت می بایست گزینه Internet protocol 4 (TCP/IPv4) را انتخاب نمایید.)

| Internet Protocol Version 4 (TCP/IPv4) Properties                                                                                                    |                       |  |  |  |  |
|----------------------------------------------------------------------------------------------------|-----------------------|--|--|--|--|
| General                                                                                                    |                       |  |  |  |  |
| You can get IP settings assigned automatically if your network supports<br>this capability. Otherwise, you need to ask your network administrator<br>for the appropriate IP settings. |                       |  |  |  |  |
| Obtain an IP address automatical                                                                                                    | lly                   |  |  |  |  |
| O Use the following IP address:                                                                                                    |                       |  |  |  |  |
| IP address:                                                                                                    | 192.168.1.2           |  |  |  |  |
| Subnet mask:                                                                                                    | 255.255.255.0         |  |  |  |  |
| Default gateway:                                                                                                    | 192.168.1.1           |  |  |  |  |
| <ul> <li>Obtain DNS server address automatically</li> <li>Use the following DNS server addresses:</li> </ul>                                                                          |                       |  |  |  |  |
| Preferred DNS server:                                                                                                    | 217 . 218 . 127 . 127 |  |  |  |  |
| <u>A</u> lternate DNS server:                                                                                                    | • • •                 |  |  |  |  |
| Validate settings upon exit                                                                                                    | Ad <u>v</u> anced     |  |  |  |  |
|                                                                                                    | OK Cancel             |  |  |  |  |

Default Getwayدر اصل Pاسیستم شما میباشد.

بعداز انجام این مورد می توانید IP VALID را PING نمائید.